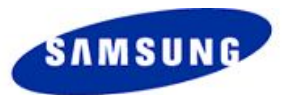

# L700 Download User Guide (Flash loader v0.x Lite 7.0.2)

Jul. 2008 Suwon, Korea S/W Platform2 Group Mobile Communication Div. SAMSUNG Electronics Co.. Ltd.

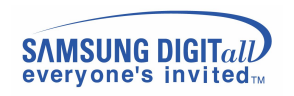

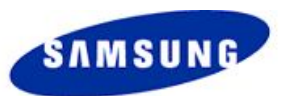

### Contents

- Setting up configuration for L700 Downloader.
  - How to install the USB driver.
  - How to uninstall USB driver.
- Usage of Downloader.
  - Selection Binary.
  - Checking main options.

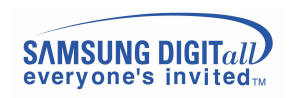

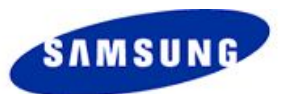

# Setting up configuration(Install-1)

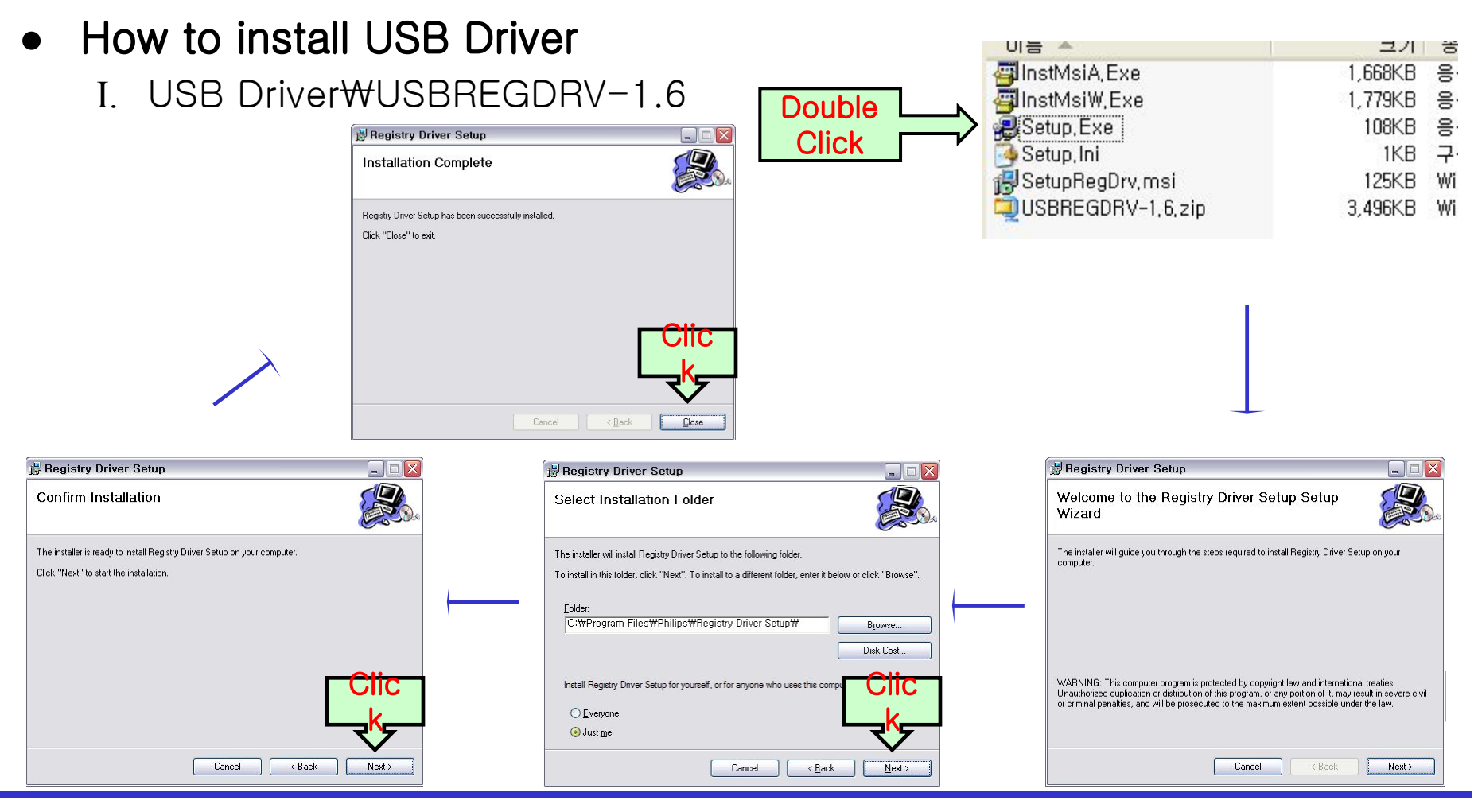

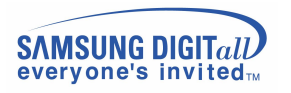

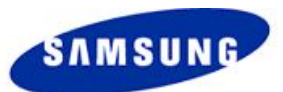

# Setting up configuration(Install-2)

II. USB Driver₩UPCDRIV-1.10.LMSQB10495\_LMSQB15682₩USB driver MCCI 4\_38\_9\_330

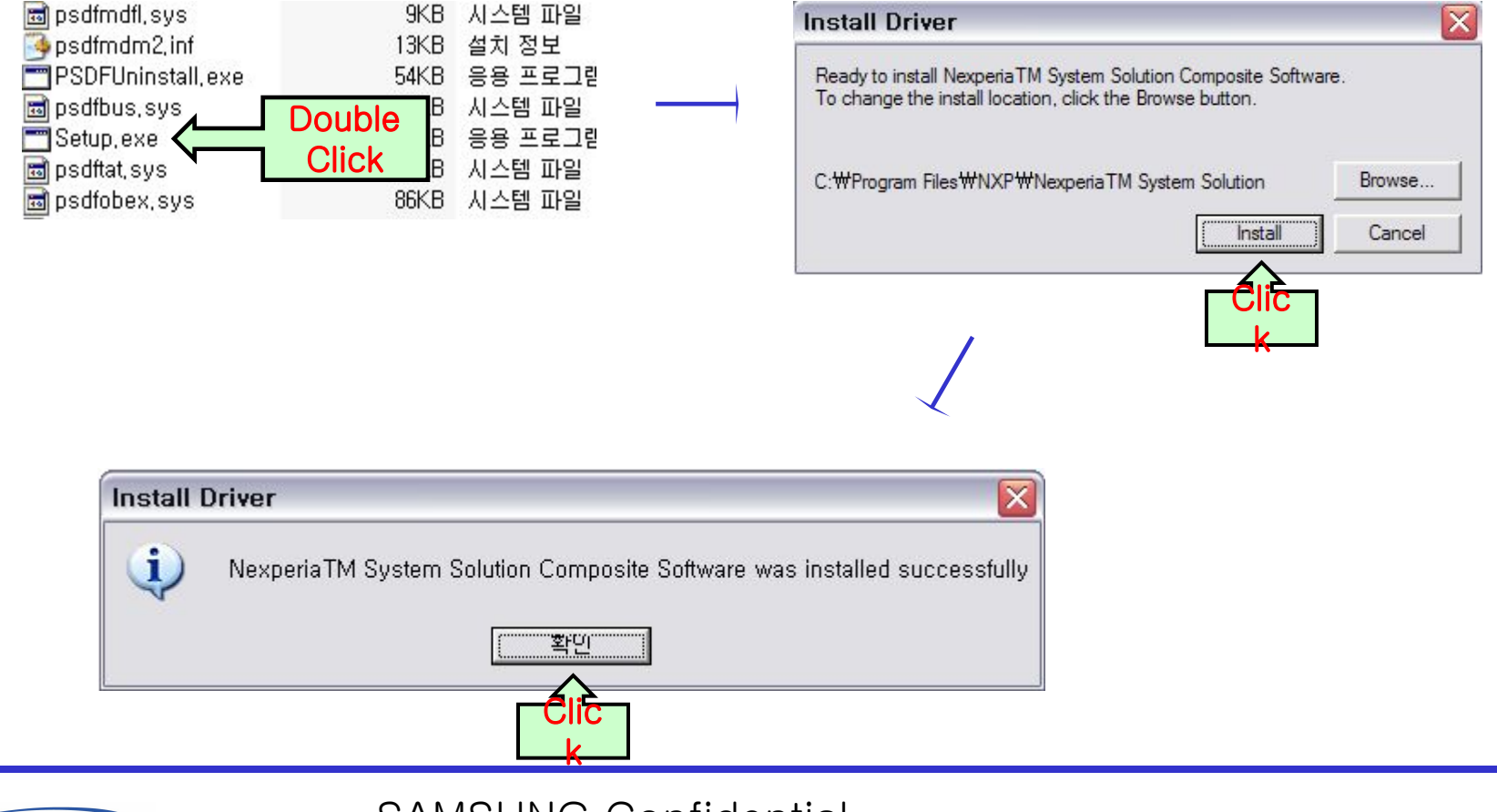

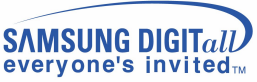

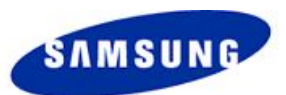

# Setting up configuration(Install-3)

#### III. How to install DFU device

- a. Invoke the Device Manager (Right-click My Computer then select Properties)
- b. Press "\*-key + send-key" or "#-key + on-key", then connect your phone with the usb cable (example : Y-cable).
- c. You can see new device, "USB Device with DFU Capabilities".
- d. Right-click this device then click Driver Update.
- e. You have to select the file like "Flash loader v0.x Lite 7.0.2₩52xdfu.sys" or folder like "Flash loader v0.3 Lite 7.0.2₩" in the location of input box
- IV. If you finished all usb driver installing, reboot computer.

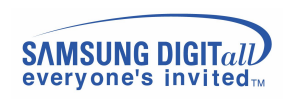

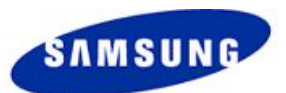

# Setting up configuration(Uninstall-1)

- How to uninstall USB Driver
  - I. USB Driver₩USBREGDRV-1.6

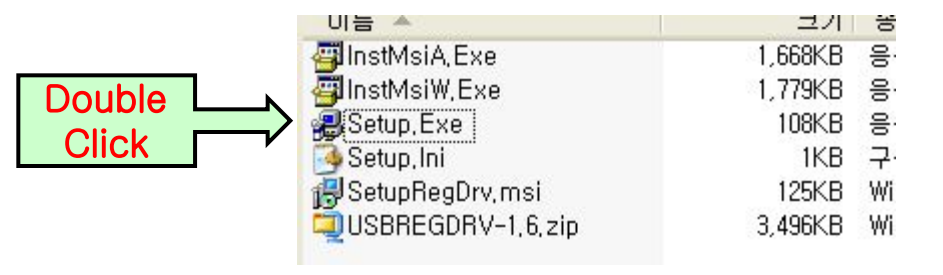

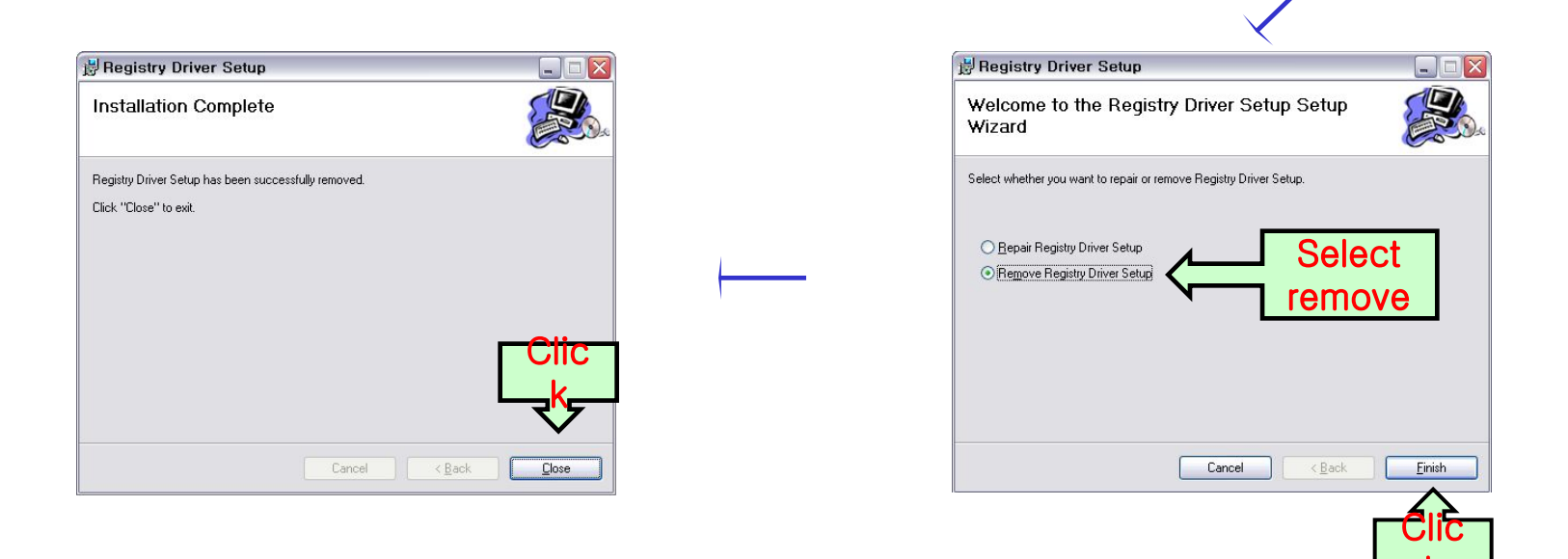

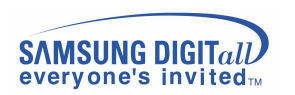

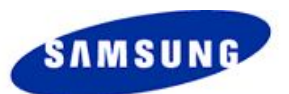

# Setting up configuration(Uninstall-2)

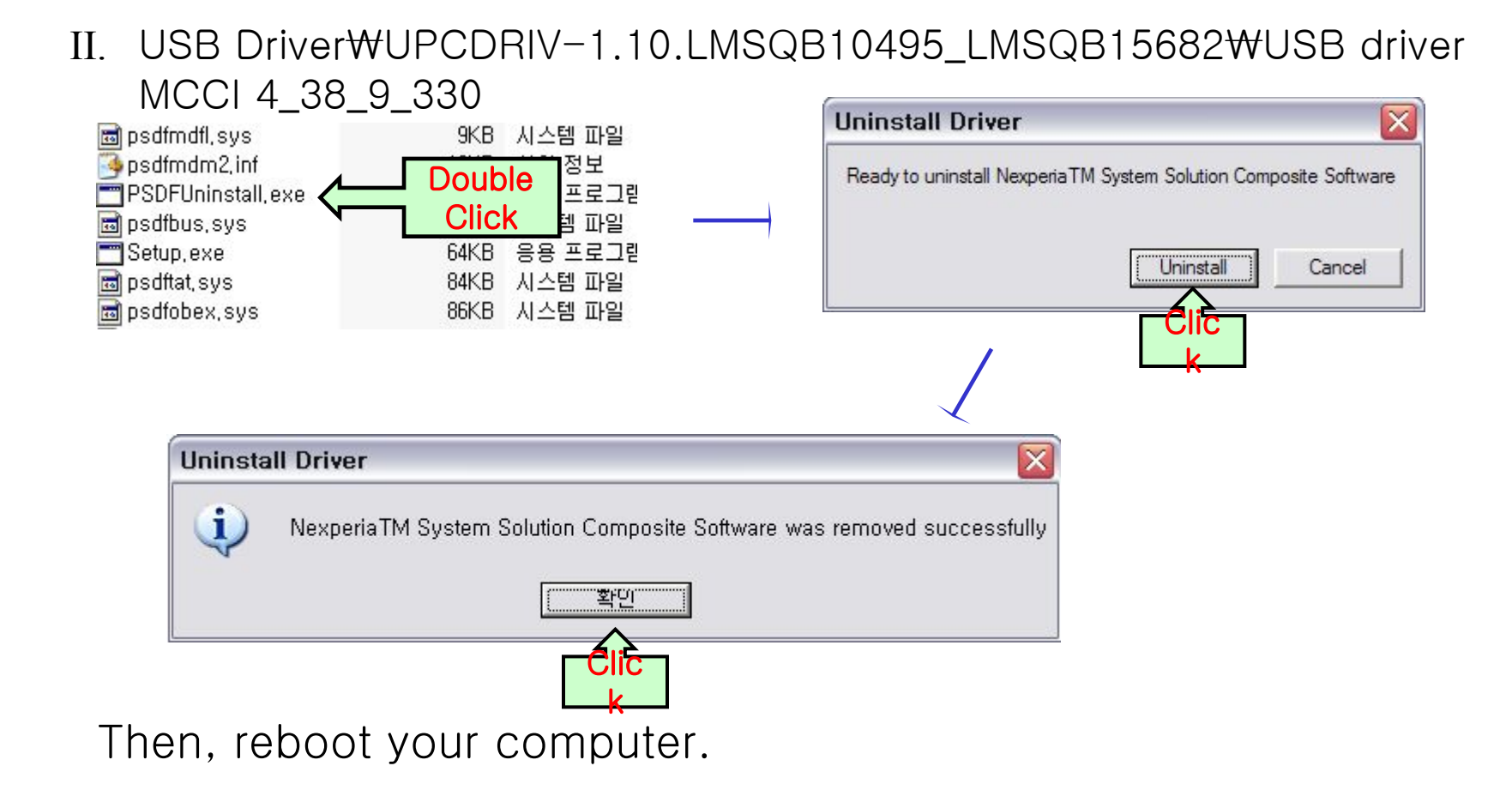

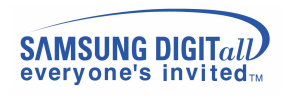

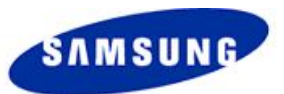

### **Usage of Downloader-1**

#### • Selection Binary

| Ve Flash loader v0.3 Lite 7.0.2                                                                                                    |                                                                                                    |  |  |  |
|----------------------------------------------------------------------------------------------------|----------------------------------------------------------------------------------------------------|--|--|--|
| Eile Help                                                                                                    | FlashLoaderPariiionTable                                                                                                    |  |  |  |
| Target settings BaseBand PNXP BB PL_Feature_3G PNX5222_1A_ROM5 Cticcation NAND_FLASH Cticcation NAND_FLASH Cticcatii NAND_FLASH Cticcation NAND_FLASH Ctic | Partition Tab 14 Partition Tab 58 Partition Tab 912 Partition Tab 1316 Partition Tab 1316 Partition Tab 1316 Partition Name IMAGE_BMP Partition Name ICDACT Path IC700XXHF6.bootlcdact Size 0x00040000 Size 0x00020000 |  |  |  |
| Advanced                                                                                                    | Content         0x0001C5F8         Content         0x00001250           Margin         0x00023A08         Margin         0x0001EDB0           IF         Selected         IF         Selected                          |  |  |  |
| START                                                                                                    | Partition     Partition       Name     IMAGE_IMG       Path     I_700XXHF6, img   Path       I_700XXHF6, img                                                                                                    |  |  |  |
| Application binary file                                                                                                    | Size 0x00040000 Size 0x01600000                                                                                                    |  |  |  |
| Download Status<br>Enter the Max no, of Devices to                                                                                                    | Content     0x00012E80     Content     0x0146C0D4       Margin     0x0002D180     Margin     0x00193F2C       IF     Selected     IF     Selected                                                                      |  |  |  |
| Device1                                                                                                    | Cancel                                                                                                    |  |  |  |
|                                                                                                    |                                                                                                    |  |  |  |

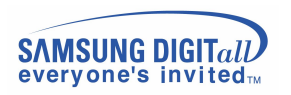

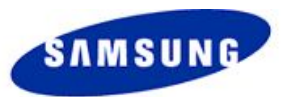

### **Usage of Downloader-2**

### • Checking main options

- 1. NAND\_FLASH as Location.
- 2. Essential options for downloading:
- Erase, Exec, Write, Verify
- 3. You must always select "Application size" as Erase Option.

| Plash loader v0.3 Lite 7.0.2                                                                                                  |                                                                 |                                                                                                    |
|----------------------------------------------------------------------------------------------------|-----------------------------------------------------------------|----------------------------------------------------------------------------------------------------|
| <u>File H</u> elp                                                                                                    |                                                                 |                                                                                                    |
| Target settings<br>BaseBand<br>⊡ NXP BB PL_Feature_3G<br>□ PNX5222_1A_ROM5                                                    | Location<br>Address<br>Partition Table<br>Advanced<br>UsbViewer | Command<br>Frase      Exec      CalcSign<br>Write      Upload      Verify<br>BurnOtp<br>Erase Option      Application size      Offset     Offset     Ox0000000<br>Communication settings     C RS232C      O USB     COM Port     COM1     Y     Speed     115200     V |
| Application binary file<br>C:WDocuments and SettingsWguddusWHE &<br>Download Status<br>Enter the Max no, of Device<br>Device1 | -œ₩L700XXHF6_Binary₩L700XXHF6_Binary₩<br>s to 1                 | #L700XXHF6, bootnand     Browse                                                                                                    |

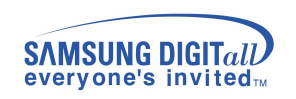

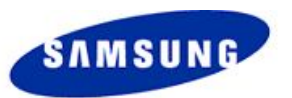

### **Usage of Downloader-3**

#### • How to start downloading

1. Enter the number of Device in small red box.

2. Press START button. Then, the text will change from "START" to "STOP".

 During you press keys(#+send-key, \*+on-key), try to download by plugging in usb cable.

| Flash loader v0.3 Lite 7.0.2                                                                                                  |                             |                                                                               |                                                                                                    |    |                                |
|----------------------------------------------------------------------------------------------------|-----------------------------|-------------------------------------------------------------------------------|----------------------------------------------------------------------------------------------------|----|--------------------------------|
| <u>F</u> ile <u>H</u> elp                                                                                                    |                             |                                                                               |                                                                                                    |    |                                |
| Target settings<br>BaseBand<br>NXP BB PL_Feature_3G<br>PNX5222_1A_ROM5                                                        | Location<br>Address         | NAND_FLASH<br>0xC1300000<br>Partition Table<br>Advanced<br>UsbViewer<br>START | Command<br>F Erase<br>Write<br>EuroOp<br>Erase Option<br>Offset<br>Length<br>Communication<br>RS232C<br>COM Port<br>Speed |    | CalcSign<br>✓ Verify<br>size ✓ |
| Application binary file<br>C:WDocuments and SettingsWguddusWHE &<br>Download Status<br>Enter the Max no. of Device<br>Device1 | ਮੁਦੀ₩L700XXHF6.<br>Is to [] | _Binary₩L700XXHF6_Binary₩I                                                    |                                                                                                    | id | Browse                         |

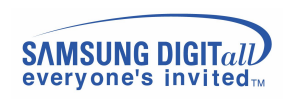

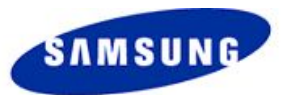

# THE END

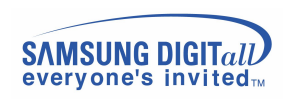